## Comment consulter le site orb22.fr

A l'ouverture du site orb22.fr, votre écran affiche différents éléments, et en haut de page les options pour aller sur les menus déroulants et consulter l'ensemble de nos activités.

Pour quitter une page ouverte, vous devez cliquer avec la souris sur *le logo ORB* en haut à gauche, ou 1 clic sur la croix de la rubrique sélectionnée en haut d'écran de votre ordinateur si plusieurs onglets se sont ouverts.

L'écran de l'ordinateur n'affiche pas la totalité de l'image : faire défiler de haut en bas la barre du côté.

1) Sous la photo de la page d'accueil, <u>une « bande mauve »</u> vous propose *de « télécharger la Lettre info mensuelle »* : 1 clic permet d'y accéder, vous la recevez également par mail chaque mois.

2) « Nos activités » : les 4 cadres vous donnent accès aux différentes catégories : Physiques et sportives, Culturelles et loisirs, informatique et multimédia, et Actions autres. Cliquez sur « en savoir plus » du cadre choisi : une nouvelle page propose des « boutons bleus » pour sélectionner votre choix par 1 clic sur le bouton voulu.

Selon votre sélection, une description de l'activité s'affiche, des photos et -soit les dates de rendez-vous sont régulières chaque semaine,

-soit il y a un « *lien noté en bleu clair »* pour retrouver le planning des dates et/ou lieux : vous devez cliquer sur ce lien.

Pour interroger une nouvelle rubrique, faites un clic sur la flèche retour à gauche en haut d'écran et sélectionnez un nouveau bouton bleu : vous avez accès à toutes les activités qui vous intéressent à la suite l'une de l'autre.

**3)** En bas d'écran, la zone « **Dernières actualités** » vous propose des informations au fur et à mesure du mois, les projets à venir, quelques retours sur des évènements qui ont eu lieu à l'ORB.

Cette zone vous permettra de connaître les éléments supplémentaires intervenus depuis l'envoi par mail de la lettre d'info mensuelle.